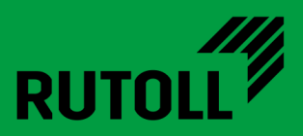

# МОДУЛЬ ИНТЕГРАЦИИ С АПП

## РУКОВОДСТВО АДМИНИСТРАТОРА

Версия 1.1

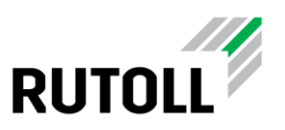

### ОГЛАВЛЕНИЕ

| 1.                               | Общие сведения о сервисе3                          |  |  |  |
|----------------------------------|----------------------------------------------------|--|--|--|
| 2.                               | . Установка и настройка модуля4                    |  |  |  |
|                                  | 2.1. Сведения о дистрибутиве4                      |  |  |  |
|                                  | 2.2. Требования к операционной системе4            |  |  |  |
| 2.3. Установка сервиса RUTATMSrv |                                                    |  |  |  |
|                                  | 2.4. Конфигурирование RUTATMSrv6                   |  |  |  |
|                                  | 2.4.1 Основные параметры сервиса интеграции с АПП6 |  |  |  |
|                                  | 2.4.2 Настройки подключения к контроллеру полосы   |  |  |  |
| 3.                               | Основные операции при эксплуатации модуля11        |  |  |  |
|                                  | 3.1. Запуск и остановка сервиса11                  |  |  |  |
|                                  | 3.2. Просмотр журналов лога11                      |  |  |  |
| 3.3. Обновление                  |                                                    |  |  |  |
|                                  | 3.4. Удаление12                                    |  |  |  |
| 4.                               | Устранение неисправностей13                        |  |  |  |
|                                  | 4.1. Закрытие смены АПП13                          |  |  |  |
|                                  | 4.2. Восстановление работы АПП ШТРИХ-М после сбоев |  |  |  |

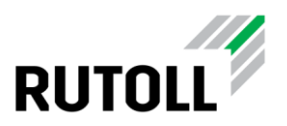

### 1. ОБЩИЕ СВЕДЕНИЯ О СЕРВИСЕ

**RUTATMSrv** — модуль интеграции контроллера полосы с АПП компании "Штрих - М". Сервис взаимодействует с КП по протоколу управления АПП (lc\_atm, см. Описание протокола управления АПП версии 2.5), а также имеет возможность записи информации о новых сменах АПП в базу данных контроллера полосы (рис. 1).

Модуль интеграции устанавливается на АРМ кассира-оператора.

*Внимание*! Сервис RUTATMSrv начинает принимать команды от контроллера полосы только после того, как АПП инициирует подключение.

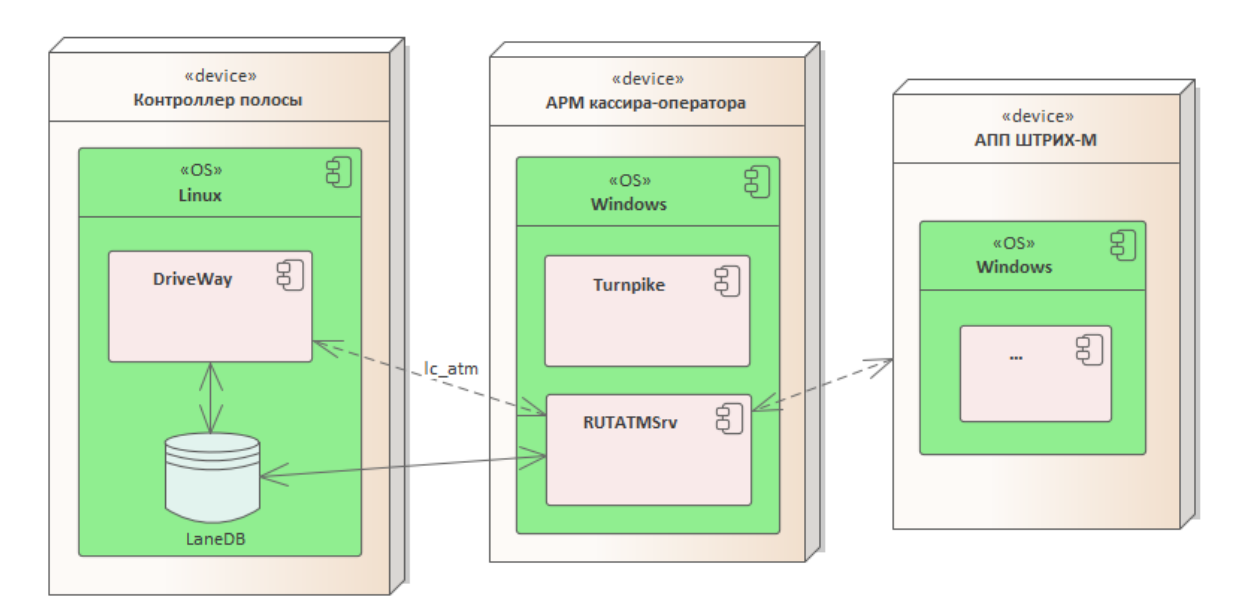

Рисунок 1. Взаимодействие сервиса с компонентами системы

Сервис информирует контроллер полосы об общем состоянии АПП (есть ошибка/нет ошибки), а также формирует сообщения о количестве денежных средств в диспенсере/приемнике, сообщения отправляются в параметрах команды ErrorStatusChanged.

Примеры сообщений:

- "Отсутствуют монеты номинала 10 руб."
- "Критически мало купюр номинала 50 руб."
- "Критически много монет." и т.п.

По умолчанию сервис формирует ограниченный перечень сообщений, есть возможность включить отправку всех сообщений от АПП с помощью параметра SendAllErrors (подробнее в п. 2.4).

Модуль интеграции с АПП Руководство администратора. Версия 1.1

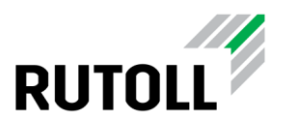

### 2. УСТАНОВКА И НАСТРОЙКА МОДУЛЯ

#### 2.1. Сведения о дистрибутиве

Дистрибутив представлен в виде папки, содержащей исполняемые файлы сервиса, с названием, например, **RUTATM-1.0.X.Y**.

#### 2.2. Требования к операционной системе

Для работы модуля интеграции с АПП необходимо следующее программное обеспечение:

- Операционная система Microsoft Windows 10
- Microsoft .NET Framework версии 4.7.2 или выше
- Microsoft Visual C++ 2015-2019 Redistributable (x86) 14.23 и выше

#### 2.3. Установка сервиса RUTATMSrv

Для установки сервиса RUTATMSrv на APM кассира-оператора необходимо выполнить следующие шаги:

Шаг 1. Скопировать содержимое папки *RUTATM-1.o.X.Y* на диск "С:".

Шаг 2. Настроить параметры сервиса в конфигурационном файле *C:* \*RUTATMSrv*\*Configuration.xml*:

- Network номер платного участка дорожной сети
- Plaza номер пункта взимания платы
- Society номер концессии
- Lane номер полосы
- Country код страны
- Shelf уровень АПП (lower/upper)
- DB параметры доступа к базе данных

Для других параметров можно оставить значения по умолчанию.

Шаг 3. В файле *C*: \*RUTATMSrv*\*cfg*\*server.ini* указать IP-адрес контроллера полосы (параметр host).

Шаг 4. Запустить командную строку Windows от имени администратора:

1. Зажать сочетание клавиш Win+R.

2. В открывшемся окне ввести "cmd", затем зажать сочетание клавиш Ctrl+Shift+Enter.

www.rutoll.ru

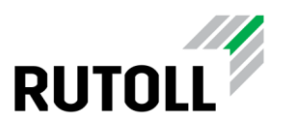

#### Шаг 5. Перейти в директорию с файлами модуля с помощью команды:

cd c:\RUTATMSrv

Шаг 6. Зарегистрировать службу:

installutil.exe RUTATMSrv.exe

Шаг 7. Запустить службу:

net start RUTATMSrv

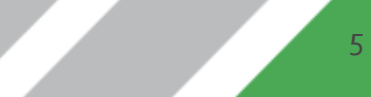

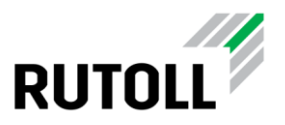

#### 2.4. Конфигурирование RUTATMSrv

#### 2.4.1 Основные параметры сервиса интеграции с АПП

В конфигурационном файле **Configuration.xml** задаются основные параметры идентификации полосы, параметры подключения к базе данных, а также лимиты на количество денежных средств в АПП для формирования сообщений контроллеру полосы. Файл конфигурации расположен в директории **C: \RUTATMSrv**\.

Пример файла конфигурации Configuration.xml:

```
<Configuration>
    <Network>1</Network>
    <Plaza>134</Plaza>
   <Society>1</Society>
   <Lane>9</Lane>
    <Country>643</Country>
    <Shelf>lower</Shelf>
    <KKTSerial>0488310005005804</KKTSerial>
    <CancelCommand>4F</CancelCommand>
    <ForceBarOpen>true</ForceBarOpen>
    <DisconnectInterval>10000</DisconnectInterval>
    <SendAllErrors>true</SendAllErrors>
    <DB>
        <Server>192.168.113.50</Server>
        <Name>lane</Name>
        <User>lane</User>
        <Password>plemVotes</Password>
    </DB>
    <Dispensers>
        <Dispenser>
            <DeviceName>BillsDispenser</DeviceName>
            <Limit>
                <Nominal>5000</Nominal>
                <WarnOuantity>100</WarnOuantity>
                <ErrorQuantity>20</ErrorQuantity>
            </Limit>
            <Limit>
                <Nominal>50000</Nominal>
                <WarnQuantity>10</WarnQuantity>
                <ErrorQuantity>3</ErrorQuantity>
            </Limit>
        </Dispenser>
        <Dispenser>
            <DeviceName>CoinsDispenser</DeviceName>
            <Limit>
                <Nominal>100</Nominal>
                <WarnQuantity>20</WarnQuantity>
                <ErrorQuantity>10</ErrorQuantity>
            </Limit>
            <Limit>
                <Nominal>1000</Nominal>
                <WarnQuantity>100</WarnQuantity>
                <ErrorQuantity>20</ErrorQuantity>
            </Limit>
        </Dispenser>
    </Dispensers>
```

Модуль интеграции с АПП Руководство администратора. Версия 1.1

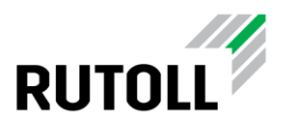

```
<Acceptors>
       <Acceptor>
            <DeviceName>BillsAcceptor</DeviceName>
            <Limit>
                <WarnQuantity>800</WarnQuantity>
                <ErrorQuantity>900</ErrorQuantity>
            </Limit>
        </Acceptor>
        <Acceptor>
            <DeviceName>CoinsAcceptor</DeviceName>
            <Limit>
                <WarnQuantity>1800</WarnQuantity>
                <ErrorQuantity>1900</ErrorQuantity>
            </Limit>
        </Acceptor>
    </Acceptors>
</Configuration>
```

Подробное описание параметров приведено в таблице 1.

Таблица 1. Описание параметров Configuration.xml

| Наименование<br>секции/параметра | Описание                                                                                                    |
|----------------------------------|----------------------------------------------------------------------------------------------------|
| Network                          | Номер платного участка дорожной сети.                                                                                                    |
| Plaza                            | Номер ПВП.                                                                                                    |
| Society                          | Номер концессии.                                                                                                    |
| Lane                             | Номер полосы.                                                                                                    |
| Country                          | Код страны.                                                                                                    |
| Shelf                            | Уровень АПП:<br>• lower – нижний уровень АПП;<br>• upper – верхний уровень АПП.                                                                                          |
| KKTSerial                        | Серийный номер ККТ.                                                                                                    |
| CancelCommand                    | Команда отмены операции оплаты для АПП.                                                                                                    |
| ForceBarOpen                     | Параметр регулирует функцию автоматического открытия<br>шлагбаума до окончания печати чека:<br>• true — функция включена;<br>• false — функция отключена (по умолчанию). |

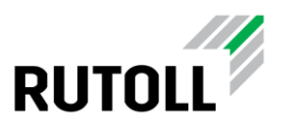

| Наименование<br>секции/параметра | Описание                                                                                                    |
|----------------------------------|----------------------------------------------------------------------------------------------------|
| DisconnectInterval               | Интервал ожидания ответа от АПП до закрытия соединения в<br>миллисекундах. На восстановление соединения дается 5 попыток,<br>то есть при установленном интервале в 10000 мс. дисконнект<br>произойдет через 50000 мс.                                                                                                    |
| SendAllErrors                    | <ul> <li>Параметр регулирует режим отправки сообщений об ошибках АПП контроллеру полосы:</li> <li>true— контроллеру полосы отправляются все сообщения от БАПП в неизменном виде;</li> <li>false — отправляются только сообщения о количестве (мало или много) монет/купюр в БАПП, а также общее состояние ТПН (есть ли ошибки).</li> </ul>                                                                                                    |
| DB                               | Параметры подключения к базе данных                                                                                                    |
| Server                           | IP-адрес для подключения к базе данных контроллера полосы.                                                                                                    |
| Name                             | Наименование базы.                                                                                                    |
| User                             | Имя пользователя для подключения к базе данных.                                                                                                    |
| Password                         | Пароль для подключения к базе данных.                                                                                                    |
| Dispensers                       | Параметры лимитов диспенсеров выдачи купюр/монет                                                                                                    |
| Dispenser                        | <ul> <li>DeviceName — наименование устройства:</li> <li>BillsDispenser — диспенсер выдачи купюр;</li> <li>CoinsDispenser — диспенсер выдачи монет.</li> <li>Limit — секция, определяющая лимиты по количеству купюр/монет в диспенсере, при достижении которых формируется сообщение контроллеру полосы. Секция содержит следующие параметры:</li> <li>Nominal — номинал купюры/монеты в копейках;</li> <li>WarnQuantity — количество купюр/монет, при котором отправляется предупреждение о том, что в диспенсере мало денежных средств указанного номинала;</li> <li>ErrorQuantity — количество купюр/монет, при котором отправляется ошибка с сообщением о том, что в диспенсере критически мало денежных средств указанного номинала.</li> </ul> |

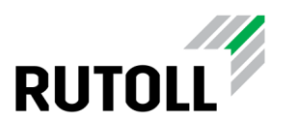

| Наименование<br>секции/параметра | Описание                                                                                                    |
|----------------------------------|----------------------------------------------------------------------------------------------------|
| Acceptors                        | Параметры лимитов купюроприемника и монетоприемника                                                                                                    |
| Acceptor                         | <ul> <li>DeviceName — наименование устройства:</li> <li>BillsAcceptor — купюроприемник;</li> <li>CoinsAcceptor — монетоприемник.</li> <li>Limit — секция, определяющая лимиты по количеству купюр/монет в приемнике, при достижении которых формируется сообщение контроллеру полосы. Секция содержит следующие параметры:</li> <li>WarnQuantity — количество купюр/монет, при котором отправляется предупреждение о том, что в приемнике много денежных средств;</li> <li>ErrorQuantity — количество купюр/монет, при котором отправляется ошибка с сообщением о том, что в приемнике критически много денежных средств.</li> </ul> |

#### 2.4.2 Настройки подключения к контроллеру полосы

В конфигурационном файле C: \RUTATMSrv\cfg\server.ini указываются параметры подключения к контроллеру полосы.

Пример конфигурационного файла server.ini:

```
[network]
host=192.168.113.70
port=8085
[log]
log_dir="log"
duplicate_to_stderr=1
```

При настройке достаточно указать корректные значения в секции network, для других параметров следует оставить значения по умолчанию.

Подробное описание параметров приведено в таблице 2.

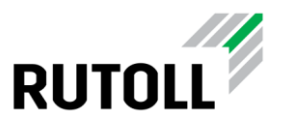

#### Таблица 2. Описание параметров server.ini

| Наименование<br>секции | Описание                                                                                                    |
|------------------------|----------------------------------------------------------------------------------------------------|
| network                | Секция настроек для подключения к контроллеру полосы. Параметры<br>секции:<br>• host – IP-адрес КП;<br>• port – порт для подключения к КП. Должен совпадать с номером<br>порта, указанным в настройках DriveWay. |
| log                    | Параметры логирования:<br>• log_dir – директория хранения логов взаимодействия с КП;<br>• duplicate_to_stderr – дублировать в лог стандартную ошибку.                                                            |

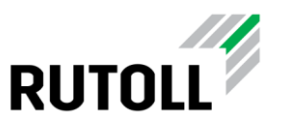

### 3. ОСНОВНЫЕ ОПЕРАЦИИ ПРИ ЭКСПЛУАТАЦИИ МОДУЛЯ

#### 3.1. Запуск и остановка сервиса

Для управления запуском и остановкой службы RUTATMSrv следует использовать консольные команды:

1. Запуск службы

net start RUTATMSrv

2. Остановка службы

net stop RUTATMSrv

#### 3.2. Просмотр журналов лога

Журналы событий сервиса RUTATM расположены в директориях:

- C: \RUTATMSrv\logs текущий журнал лога;
- C: \RUTATMSrv\archives архивы журналов лога.

Для просмотра логов модуля интеграции с АПП следует перейти в папку *logs* и открыть файл **logfile.txt** в любом удобном приложении.

Пример вывода файла логов:

```
2022-01-28 01:00:27.2312 | TRACE | RUTATMSrv | OnTransactionChanged. SessionState = 1
2022-01-28 01:00:27.2312 | TRACE | T_S.AsynchronousSocketListener | Send answer to command: 5A packet number:
144
2022-01-28 01:00:27.2312 | TRACE | T_S.AsynchronousSocketListener | Sending 11 bytes to client complete.
2022-01-28 01:00:27.2312| TRACE| T_S.Helper| Write C:\RUTATMSrv\PaymentCompleteData.xml
2022-01-28 01:00:27.2312 | TRACE | RUTATMSrv | SendPaymentProgress.
2022-01-28 01:00:27.2312 | TRACE | T_S.LCLayer | LCLayer Send signal PaymentProgress
2022-01-28 01:00:27.2312| TRACE| T_S.LCLayer| can_be_canceled = 1
  vehicle_uuid = af3319e9-9bcf-4f8c-947a-4b87166cce86
  mop_type = 1
  tariff = 1000
  payment = 100
  message = Оплата началась.
2022-01-28 01:00:27.2312| TRACE| T_S.ATMProcessor| Send command 46 pack num: 116
2022-01-28 01:00:27.2312 | TRACE | T_S.AsynchronousSocketListener | Send command: 46 packet number: 116
2022-01-28 01:00:27.2312| TRACE| T_S.AsynchronousSocketListener| Send packet (str): ?U?tF?
2022-01-28 01:00:27.2312| TRACE| T_S.ATMProcessor| WaitingPackNum < -- 116
2022-01-28 01:00:27.2312 | TRACE | T S.ATMProcessor | LastCommand < -- 70
2022-01-28 01:00:27.2312| TRACE| T_S.ATMProcessor| Send command 46 complete. Pack number = 116
2022-01-28 01:00:27.2312| TRACE| T_S.AsynchronousSocketListener| Send answer to command: 5A packet number:
144
2022-01-28 01:00:27.2312 | TRACE | T_S.AsynchronousSocketListener | Sending 11 bytes to client complete.
2022-01-28 01:00:27.2312| TRACE| T_S.AsynchronousSocketListener| Sending 10 bytes to client complete.
2022-01-28 01:00:27.6622 |TRACE |T_S.ReceivePacket | Receive a packet. Cmd: 46 packet number: 115
2022-01-28 01:00:27.6622 | TRACE | T_S.ATMProcessor | Receive answer: 46. Pack num: 115
2022-01-28 01:00:27.6622| TRACE| T_S.CommandRetryer| Retryer timer not running. Can't to stop retryer.
```

Модуль интеграции с АПП Руководство администратора. Версия 1.1 www.rutoll.ru

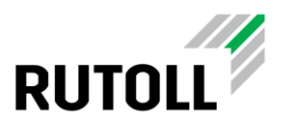

#### 3.3. Обновление

Обновление сервиса RUTATM выполняется следующим образом:

Шаг 1. Запустить командную строку Windows от имени администратора и остановить службу командой:

net stop RUTATMSrv

Шаг 2. Скопировать папку с новой версией в директорию с исполняемыми файлами.

Убедитесь, что файлы конфигурации С: \RUTATMSrv\Configuration.xml и C: \RUTATMSrv\cfg\server.ini не будут заменены в процессе копирования.

Шаг з. Запустить службу командой:

net start RUTATMSrv

#### 3.4. Удаление

Удаление сервиса RUTATMSrv происходит в следующем порядке:

Шаг 1. Запустить командную строку Windows от имени администратора и остановить службу командой:

net stop RUTATMSrv

Шаг 2. Удалить службу:

installutil.exe /u RUTATMSrv.exe

Шаг з. Удалить папку с исполняемыми файлами.

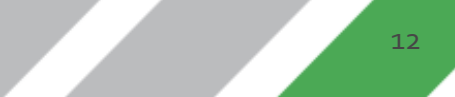

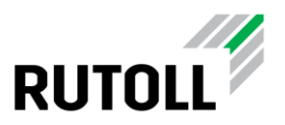

### 4. УСТРАНЕНИЕ НЕИСПРАВНОСТЕЙ

#### 4.1. Закрытие смены АПП

При возникновении необходимости закрытия смены в нештатной ситуации следует:

Шаг 1. Закрыть смену на АПП.

Шаг 2. Обратиться к специалистам технической поддержки РУТОЛЛ для перезапуска сервиса DriveWay:

Шаг 3. Обратиться к специалистам технической поддержки РУТОЛЛ для перезапуска сервиса интеграции с АПП.

#### 4.2. Восстановление работы АПП ШТРИХ-М после сбоев

В отдельных случаях для восстановления АПП может потребоваться перезапуск DriveWay. После перезапуска "висящая" смена АПП должна закрыться автоматически. Смену контроллера полосы следует закрыть переводом в closed (таблица turns).

Перезапуск DriveWay и закрытие смены должны выполняться специалистами технической поддержки РУТОЛЛ.